MASON STEVENS ADVISER LOGIN PORTAL User Guide

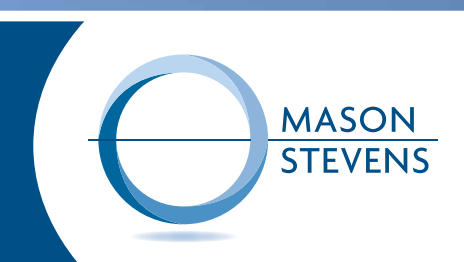

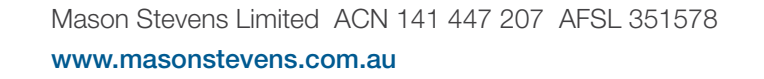

# ADVISER LOGIN PORTAL USER GUIDE

### PLEASE CONTACT MASON STEVENS ADVISER SERVICES IF YOU NEED ASSISTANCE WITH THE PORTAL

#### CONTENTS

- Logging into your account
- Navigation
- Dashboard
- Your Clients
- Portfolio Positions

Reports

Client Menu

• Preferences (change password)

#### LOGGING IN

The Mason Stevens adviser login portal is at http://www.masonstevens.com.au

Your user ID and password is issued when your account is established.

If your login was established prior to October 2014, your password was reset as part of our system upgrade. You will have received an email containing your new password and you will be prompted to update your password on your first login. Your new password must contain more than 6 characters and at least one upper case letter.

#### Troubleshooting: Forgotten password

If you have forgotten your password, please click on the "forgot password" link and follow the prompts. Your account will be locked after 5 incorrect password attempts, please email info@masonstevens.com.au from an authorised email address on your account providing your account number, name and request for your account to be unlocked.

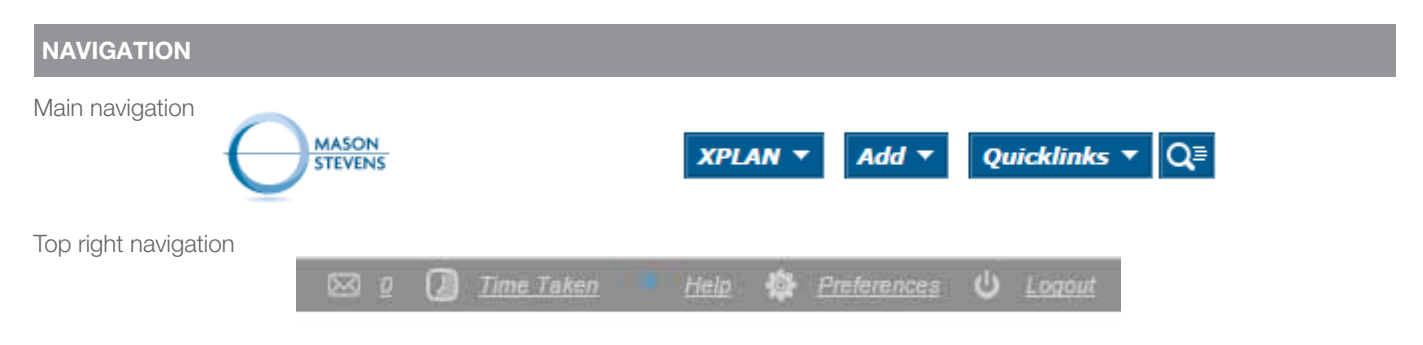

| Navigation Options |                                                        |
|--------------------|--------------------------------------------------------|
| "Home" logo        | Click on the logo to return to the Dashboard home page |
| XPLAN              | Main menu                                              |
| Add                | Add new client                                         |
| Quicklinks         | Customise with shortcuts to your most viewed sections  |
| Mailbox            | System messages                                        |
| Help               | For assistance using XPLAN                             |
| Preferences        | Edit and change your account settings                  |

#### DASHBOARD (HOMEPAGE)

Your Dashboard provides a customisable snapshot of your clients in a single screen. Hold and drag the widget headings to move widgets on your dash board.

| Main •   | Neive          | Social                 |            |                        |                  |
|----------|----------------|------------------------|------------|------------------------|------------------|
| Recei    | nt Clients     |                        |            |                        | (e) (n           |
|          | Client Name    |                        |            |                        |                  |
|          | Imestor Joa    | 0                      |            |                        |                  |
| <u> </u> | Data, Jason    |                        |            |                        |                  |
| *        | Testing, Vigy  | 1.02                   |            |                        |                  |
|          | Danger, Bill ( | 0)                     |            |                        |                  |
|          | Test. Matt (N  | 0                      |            |                        |                  |
| Recei    | nt Client Or   | line Access Activities | 17         |                        | (0)(0)           |
| Since 0  | 1/07/2014      |                        |            |                        |                  |
| Client   |                |                        | No. Logina | Most Recent Access     | Longest Session  |
| Investo  | r, Joan        |                        | 196        | 07/10/2014 12:24:36 PM | 4 days, 30 05 53 |
| Investo  | r. Stuart      |                        | 26         | 18/09/2014 7:36:02 PM  | 6 55 10          |

To edit the contents of the widget, maximise the widget by clicking the 
then selecting

Further customise your Dashboard area by adding new tabs to display unique portfolio data. Click on the arrow on the Main tab to add new tab.

|      |                     | Add N       | lew Tab        | $\mathbf{x}$ |
|------|---------------------|-------------|----------------|--------------|
| Main | Add Widget          | Туре        | My Dashboard 🔻 |              |
|      | Edit Tab            | Title       | Alerts         |              |
| Reo  | Add Tab             |             |                |              |
|      | Disable News        |             |                |              |
|      | Disable Social      |             |                | Ok Cancel    |
| -    | Load System Default | <u>r Fi</u> |                | <i></i>      |
|      |                     |             |                |              |

Click on the arrow next to the tab to customise by adding or editing widgets in the tab.

| Client Birthday |  |
|-----------------|--|

| Add New | / Widget                                                                                                    |   | $\overline{\mathbf{x}}$ |
|---------|----------------------------------------------------------------------------------------------------|---|-------------------------|
| Widgets | Alert Summary Alerts Alert Summary Client Focus Adviser Client Category Adviser Client Count Client Birthday Client Loans Client Policies Due For Renewal Most Active Client Online Access New Clients Added Quick Links Recent Clients Recent Clients Recent Users Top Lenders by Loan Volume Total Sum Insured Per Product Provider Datafeeds System Datafeeds Decument Note | • | Cancel Ok               |
|         | Recent Notifications                                                                                                    | - |                         |

Edit Widget Setting Caption Client Birthday My Clients ۲ Whose Clients My Role Client Adviser • Days Until Birthday • 1 All Categories No ۲ 🕑 Diamond 🕑 Platinum 🗹 Gold Silver Category Bronze Prospective Archived Case Pending No Partners ۲ ۳ All Columns No Client Adviser Client Name Column Selection Birthday Year Age Next Ok Cancel //. To edit the contents of the widget, maximise the widget by clicking the 💷 then selecting 🀲

Return to the main Dashboard by clicking the restore 💿 symbol.

# YOUR CLIENTS

You can access a full list of your clients by

1. Selecting the Entire List from the search options

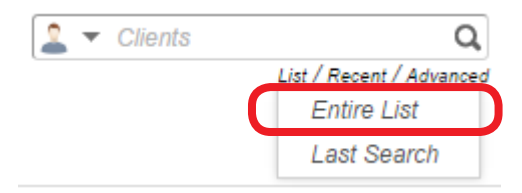

2. By selecting the XPLAN menu, then Portfolio Functions, then Portfolio Positions

| KPLAN ▼ Add ▼ Qu         | icklinks ▼ Q≣          |
|--------------------------|------------------------|
| Dashboard                |                        |
| Document Library         |                        |
| Client Functions         | •                      |
| User Functions           | •                      |
| Administration Functions | •                      |
| Portfolio Functions      | Portfolio Positions    |
|                          | Portfolio Transactions |

You can access individual client information by

1. Searching

| - | Clients | Q                        |
|---|---------|--------------------------|
|   |         | List / Recent / Advanced |

2. Selecting recently viewed clients from your Dashboard

| Main 💌   | News          | Social   |
|----------|---------------|----------|
| Recent   | Clients       |          |
| (        | Client Name   |          |
| <u> </u> | Investor, Joa | <u>n</u> |

3. By clicking on their names when viewing from your client list in Portfolio Position.

| count Code                                        | Exchange                                                            | Exchange Rate                                                          | Units                                                                                        |
|---------------------------------------------------|---------------------------------------------------------------------|------------------------------------------------------------------------|----------------------------------------------------------------------------------------------|
| an Investor Super Fund<br>Self Directed Portfolio |                                                                     |                                                                        | 1,500,411<br>1,500,411                                                                       |
| AIVZ                                              | ASX                                                                 |                                                                        | 1,619.                                                                                       |
|                                                   | count<br>San Investor Super Fund<br>Self Directed Portfolio<br>AIVZ | count<br>an Investor Super Fund<br>Self Directed Portfolio<br>Arvz ASX | Code Exchange Exchange Rate<br>an Investor Super Fund<br>Self Directed Portfolio<br>AIVZ ASX |

## PORTFOLIO POSITIONS

| XPLAN <b>T</b> Add <b>T</b> Qu | ıicklin | ks <del>▼</del> Q≣     |
|--------------------------------|---------|------------------------|
| Dashboard                      |         |                        |
| Document Library               |         |                        |
| Client Functions               | Þ       |                        |
| User Functions                 |         |                        |
| Administration Functions       | •       |                        |
| Portfolio Functions            | Þ       | Portfolio Positions    |
|                                |         | Portfolio Transactions |
|                                |         | Product Lists          |
|                                |         | Products               |
|                                | _       | Products Compare       |
|                                |         | Portfolio Compare      |
|                                | _       | Share Issue            |
|                                |         | Security Positions     |

Portfolio Positions provides you with a full client listing and their portfolio positions. Client filter options such as Portfolio, currency or security, and more, are available.

| Options                                                                                |                                                         |                                                                     |                                                                                                    |                                                              |                      |
|----------------------------------------------------------------------------------------|---------------------------------------------------------|---------------------------------------------------------------------|----------------------------------------------------------------------------------------------------|--------------------------------------------------------------|----------------------|
| Saved Search:<br>Portfolio Group<br>Custodial Entity<br>Portfolio:<br>Account Mandate: | Entire Listing ▼<br>ZZ-DEMO HOUSEHOLD - D ▼<br>Q ×<br>▼ | Details Grouping:<br>Display:<br>Pricing:<br>Currency:<br>Security: | Flat Data     ▼       Current Securities     ▼       Close     ▼       AUD - Australian Dollar     ▼ | Settled:<br>Proposed:<br>FUM Only:<br>Show Details:<br>Date: | ☐<br>☐<br>✔<br>Today |

Select from the "Details Grouping" filter to display client details as flat data:

#### Details

| Portfolio                         | Account                 | Code         | Exchange | Exchange Rate | Units    | Market Value | Na |
|-----------------------------------|-------------------------|--------------|----------|---------------|----------|--------------|----|
| Stuart & Joan Investor Super Fund | Self Directed Portfolio | ANZ          | ASX      |               | 1,619.   | \$51,014.69  |    |
| Stuart & Joan Investor Super Fund | Self Directed Portfolio | CASH         | AUD      |               | 348,454  | \$348,453.99 |    |
| Stuart & Joan Investor Super Fund | Self Directed Portfolio | XS0204236417 | OTC      |               | 100,000. | \$100,384.00 |    |
| Stuart & Joan Investor Super Fund | Self Directed Portfolio | BHP          | ASX      |               | 6,373.   | \$211,838.52 |    |
| Stuart & Joan Investor Super Fund | Self Directed Portfolio | NAB          | ASX      |               | 3,800.   | \$123,044.00 |    |
| Stuart & Joan Investor Super Fund | Self Directed Portfolio | OSH          | ASX      |               | 8,885.   | \$77,743.75  |    |
| Stuart & Joan Investor Super Fund | Self Directed Portfolio | AU3FN0000782 | OTC      |               | 84,643   | \$83,677.96  |    |
| Stuart & Joan Investor Super Fund | Self Directed Portfolio | OZL          | ASX      |               | 3,655.   | \$13,706.25  |    |
| Stuart & Joan Investor Super Fund | Self Directed Portfolio | AU3FN0014924 | OTC      |               | 360,130  | \$354,727.93 |    |
| Stuart & Joan Investor Super Fund | Self Directed Portfolio | OPP          | LSE      |               | 45,000.  | \$6,264.26   |    |
| Stuart & Joan Investor Super Fund | Self Directed Portfolio | WPL          | ASX      |               | 2,784.   | \$112,891.20 |    |
| Stuart & Joan Investor Super Fund | Self Directed Portfolio | AWC          | ASX      |               | 20,000.  | \$34,200.00  |    |
| Stuart & Joan Investor Super Fund | Self Directed Portfolio | TLS          | ASX      |               | 14,080.  | \$75,891.20  |    |
| Stuart & Joan Investor Super Fund | Self Directed Portfolio | WES          | ASX      |               | 988.     | \$41,496.00  |    |
| Stuart & Joan Investor Super Fund | Self Directed Portfolio | AU3FN0015152 | OTC      |               | 500,000. | \$526,900.00 |    |
|                                   |                         |              |          |               | 0.407    | 0.400 000 0F |    |

#### Or by Portfolio:

| Details                                                              |             |                 |          |                        |                                  |                |                     |         |              |           |
|----------------------------------------------------------------------|-------------|-----------------|----------|------------------------|----------------------------------|----------------|---------------------|---------|--------------|-----------|
|                                                                      |             |                 |          |                        |                                  |                |                     |         |              |           |
| Portfolio                                                            | Account     | Code            | Exchange | Exchange Rate          | Units                            | Market Value   | Native Market Value | Weight  | Market Price | Last Pric |
| <u>Stuart &amp; Joan Investor Super Fund</u> Self Directed Portfolio |             |                 |          | 1,500,411<br>1,500,411 | \$2,162,233.75<br>\$2,162,233.75 |                | 100.00%<br>100.00%  |         |              |           |
|                                                                      |             | ANZ             | ASX      |                        | 1,619.                           | \$51,014.69    | \$51,014.69         | 2.36%   | \$31.51      | \$31.4    |
|                                                                      |             | CASH            | AUD      |                        | 348,454                          | \$348,453.99   | \$348,453.99        | 16.12%  | \$1.00       | \$1.0     |
|                                                                      |             | XS0204236417    | OTC      |                        | 100,000.                         | \$100,384.00   | \$100,384.00        | 4.64%   | \$1.00       | \$1.0     |
|                                                                      |             | BHP             | ASX      |                        | 6,373.                           | \$211,838.52   | \$211,838.52        | 9.80%   | \$33.24      | \$32.6    |
|                                                                      |             | NAB             | ASX      |                        | 3,800.                           | \$123,044.00   | \$123,044.00        | 5.69%   | \$32.38      | \$32.2    |
|                                                                      |             | OSH             | ASX      |                        | 8,885.                           | \$77,743.75    | \$77,743.75         | 3.60%   | \$8.75       | \$8.6     |
|                                                                      |             | AU3FN0000782    | OTC      |                        | 84,643                           | \$83,677.96    | \$83,677.96         | 3.87%   | \$0.99       | \$0.9     |
|                                                                      |             | OZL             | ASX      |                        | 3,655.                           | \$13,706.25    | \$13,706.25         | 0.63%   | \$3.75       | \$3.6     |
|                                                                      |             | AU3FN0014924    | OTC      |                        | 360,130                          | \$354,727.93   | \$354,727.93        | 16.41%  | \$0.99       | \$0.9     |
|                                                                      |             | OPP             | LSE      |                        | 45,000.                          | \$6,264.26     | \$3,431.25          | 0.29%   | \$0.14       | \$0.0     |
|                                                                      |             | WPL             | ASX      |                        | 2,784.                           | \$112,891.20   | \$112,891.20        | 5.22%   | \$40.55      | \$40.1    |
|                                                                      |             | AWC             | ASX      |                        | 20,000.                          | \$34,200.00    | \$34,200.00         | 1.58%   | \$1.71       | \$1.6     |
|                                                                      |             | TLS             | ASX      |                        | 14,080.                          | \$75,891.20    | \$75,891.20         | 3.51%   | \$5.39       | \$5.3     |
|                                                                      |             | WES             | ASX      |                        | 988.                             | \$41,496.00    | \$41,496.00         | 1.92%   | \$42.00      | \$41.9    |
|                                                                      |             | AU3FN0015152    | OTC      |                        | 500,000.                         | \$526,900.00   | \$526,900.00        | 24.37%  | \$1.05       | \$1.0     |
| ⊡ <u>Joan &amp;</u>                                                  | Stuart Inve | stor (Joint)    |          |                        | 564,956                          | \$1,661,228.84 |                     | 100.00% |              |           |
|                                                                      | Self Dire   | ected Portfolio |          |                        | 564,956                          | \$1,661,228.84 |                     | 100.00% |              |           |
|                                                                      |             | IEM             | AXW      |                        | 2,107.                           | \$100,609.25   | \$100,609.25        | 6.06%   | \$47.75      | \$47.3    |
|                                                                      |             | BHP             | ASX      |                        | 2,364.                           | \$78,579.36    | \$78,579.36         | 4.73%   | \$33.24      | \$32.6    |
|                                                                      |             | NAB             | ASX      |                        | 3,862.                           | \$125,051.56   | \$125,051.56        | 7.53%   | \$32.38      | \$32.2    |

#### Or by security:

| -  |     |    |   |
|----|-----|----|---|
| 11 | 1.0 | п. | c |
|    | C.  |    | 0 |
|    |     |    |   |

| Secu<br>+ - | rity Portfolio<br>⊕ ⊡ | Account<br>∃ ⊡ | Exchange Rate   | Units   | Market Value | Native Market Value | Weight  | Market Price | Last Price | Cost Price |        |
|-------------|-----------------------|----------------|-----------------|---------|--------------|---------------------|---------|--------------|------------|------------|--------|
|             | IZ.ASX                |                |                 | 3,055   | \$96,263.05  |                     | 10.50%  |              |            |            | \$73,  |
|             | Stuart                | & Joan Inve    | stor Super Fund | 1,619.  | \$51,014.69  |                     | 2.36%   |              |            |            | \$37,  |
|             |                       | Self Dire      | ected Portfolio | 1,619.  | \$51,014.69  |                     | 2.36%   |              |            |            | \$37,  |
|             |                       |                |                 | 1,619.  | \$51,014.69  | \$51,014.69         | 2.36%   | \$31.51      | \$31.31    | \$23.07    | \$37,  |
|             | Investor              | or, Joan       |                 | 1,436   | \$45,248.36  |                     | 8.14%   |              |            |            | \$36,  |
|             |                       | 🗆 Perpetu      | al Portfolio    | 776.    | \$24,451.76  |                     | 4.50%   |              |            |            | \$21,  |
|             |                       |                |                 | 776.    | \$24,451.76  | \$24,451.76         | 4.50%   | \$31.51      | \$31.31    | \$28.14    | \$21,  |
|             |                       | Self Dire      | ected Portfolio | 760.    | \$23,947.60  |                     | 4.49%   |              |            |            | \$17,  |
|             |                       |                |                 | 760.    | \$23,947.60  | \$23,947.60         | 4.49%   | \$31.51      | \$31.31    | \$23.30    | \$17,  |
|             |                       | 🗆 Magella      | n Portfolio     | -100    | \$(3,151.00) |                     | -0.84%  |              |            |            | \$(3,3 |
|             |                       |                |                 | -100    | \$(3,151.00) | \$(3,151.00)        | -0.84%  | \$31.51      | \$31.31    | \$33.33    | \$(3,3 |
| $\Box CA$   | ASH.AUD               |                |                 | 972,907 | \$972,907.02 |                     | 110.41% |              |            |            | \$972, |
|             | ⊟ <u>Stuart</u>       | & Joan Inve    | stor Super Fund | 348,454 | \$348,453.99 |                     | 16.12%  |              |            |            | \$348, |
|             |                       | Self Dire      | ected Portfolio | 348,454 | \$348,453.99 |                     | 16.12%  |              |            |            | \$348, |
|             |                       |                |                 | 348,454 | \$348,453.99 | \$348,453.99        | 16.12%  | \$1.00       | \$1.00     | \$1.00     | \$348, |
|             | 🖃 Joan 8              | Stuart Inve    | stor (Joint)    | 253,249 | \$253,248.79 |                     | 15.24%  |              |            |            | \$253, |

Choose the level of detail you would like to view using the + and - symbols.

Click on the Portfolio name to view individual portfolio options.

#### **CLIENT MENU**

View client investment information by selecting Portfolio – Position from the menu.

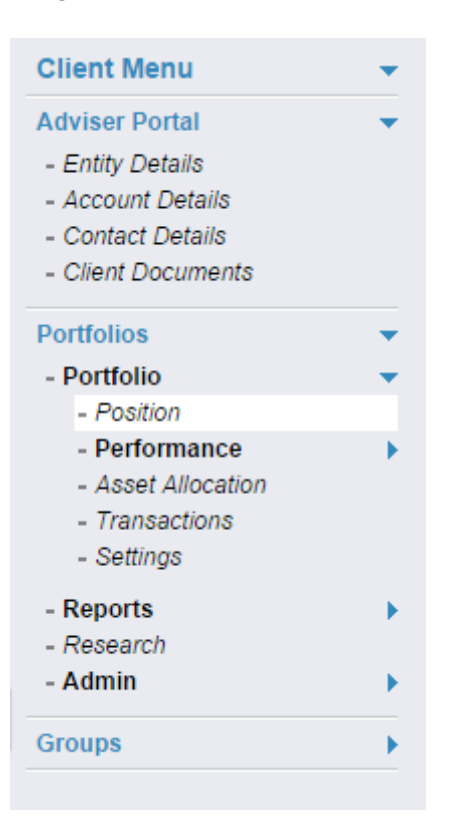

Click on the arrow next to each asset to view details

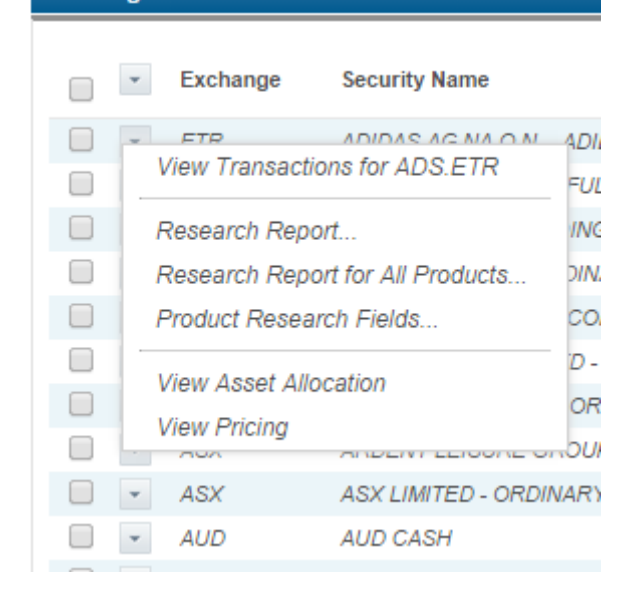

#### Transactions

In the transactions screen, click on the arrow next to each transaction to view details

| ome                                        |                         |                |                   |                  |
|--------------------------------------------|-------------------------|----------------|-------------------|------------------|
| Transaction Details                        | Domestic Income         | Foreign Income |                   |                  |
| Account Informa                            | ation                   |                | Transaction Inf   | ormation         |
| Last Modified Date: 07/04/2014, 9:35:16 PM |                         |                | Transaction Date: | 7/11/2013        |
| Portfolio Account: Self Directed Portfolio |                         |                | Tax Date:         | 18/12/2013       |
| Investment Code:                           | NAB                     |                | Settlement Date:  | 18/12/2013       |
| Exchange:                                  | ASX                     |                | Gross Income:     | \$3,686.00 (AUD) |
| Transaction:                               | Distribution Entitlemen | nt             |                   |                  |
| Sub Type:                                  | No Sub-Type             | ۲              |                   |                  |
| Transaction Status:                        | Actual                  |                |                   |                  |
| Cash Account:                              | Self Directed Portfolio | - AUD CASH     |                   |                  |
| Portfolio Accou                            | nt Balance at Tra       | nsaction Date  |                   |                  |

#### REPORTS

Export reports for your clients. Select the Portfolio(s), the reports and the preferred file type, then click generate to export report. Export options available are PDF, HTML and CSV. File will download automatically when prepared.

| Filter Options for Portfolio Report                   |                                                    |                                       |                                                                                          |  |  |  |  |
|-------------------------------------------------------|----------------------------------------------------|---------------------------------------|------------------------------------------------------------------------------------------|--|--|--|--|
| Category:<br>Account Exclusions:<br>Investor, Joan In | All   On  vestor, Stuart  Joan & Stuart Investor ( | Format:<br>Language:<br>Joint) Stuart | PDF ▼<br>English (Australia) ▼<br>art & Joan Investor Super Fund                         |  |  |  |  |
| Report List                                           |                                                    |                                       |                                                                                          |  |  |  |  |
| F O Report Nat                                        | me                                                 | Category                              | Summary of Options                                                                       |  |  |  |  |
| Contributio                                           | n Effects                                          | Performance                           | Today, Group: Portfolio                                                                  |  |  |  |  |
| Mason Ster                                            | vens Cash Transaction Report                       | Transactions                          | 5 Last 12 Months                                                                         |  |  |  |  |
| Mason Ste                                             | vens Income and Expense                            | Transactions                          | Last 12 Months, Sort: Transaction Type, Group: Transaction Group and<br>Transaction Type |  |  |  |  |
| Mason Ster                                            | vens Purchases and Sales                           | Transactions                          | Last 12 Months, Sort: Security Code                                                      |  |  |  |  |
| MS - Capita                                           | al Gains Tax - Realised                            | Tax                                   | Last 12 Months, Sort: Security Code, Group: Portfolio, Account and<br>Product            |  |  |  |  |
| 🔲 🕑 💌 MS - Capita                                     | al Gains Tax - Unrealised                          | Tax                                   | Today, Sort: Security Code, Group: Product                                               |  |  |  |  |
| 🔲 📄 💌 MS - Capita                                     | al Transactions                                    | Transactions                          | Last 12 Months, Sort: Trade Date, Group: Purchase/Sale                                   |  |  |  |  |
| MS - Cash                                             | Transaction Report (New)                           | Transactions                          | 5 Last 12 Months                                                                         |  |  |  |  |
| MS - Exper                                            | nses Summary                                       | Transactions                          | Last 12 Months, Sort: Trade Date, Group: Description                                     |  |  |  |  |
| MS Portfoli                                           | o Valuation (New with sub-totals)                  | Valuation                             | Today, Sort: Security Code, Group: Product                                               |  |  |  |  |
|                                                       |                                                    |                                       |                                                                                          |  |  |  |  |

# PREFERENCES (CHANGE PASSWORD)

Use this tab to view your personal details and change your portal login password.

Please ensure new passwords contain at least 6 characters and at least one upper case letter.

| Change Password  |                 |                         |  |  |  |  |
|------------------|-----------------|-------------------------|--|--|--|--|
| User Id          | externaladviser |                         |  |  |  |  |
| Current Password |                 | J                       |  |  |  |  |
| New Password     |                 | ]                       |  |  |  |  |
|                  |                 | (type again to confirm) |  |  |  |  |